# Panic Design Patterns

These design patterns outline the general user experience for connecting responder and trigger apps, testing, and using a trigger app.

In these examples, a generic trigger app is used to demonstrate the patterns. Apps built by the Guardian Project that have panic settings are shown as example responders.

#### Terms:

Trigger: a single app that sends out a protocol to responder apps. Responder: an app the receives the protocol from the trigger and performs the panic actions configured.

### 01 Onboarding

02 Trigger

**03 Responders** 

### **04 Trial Runs**

### 01 Onboarding

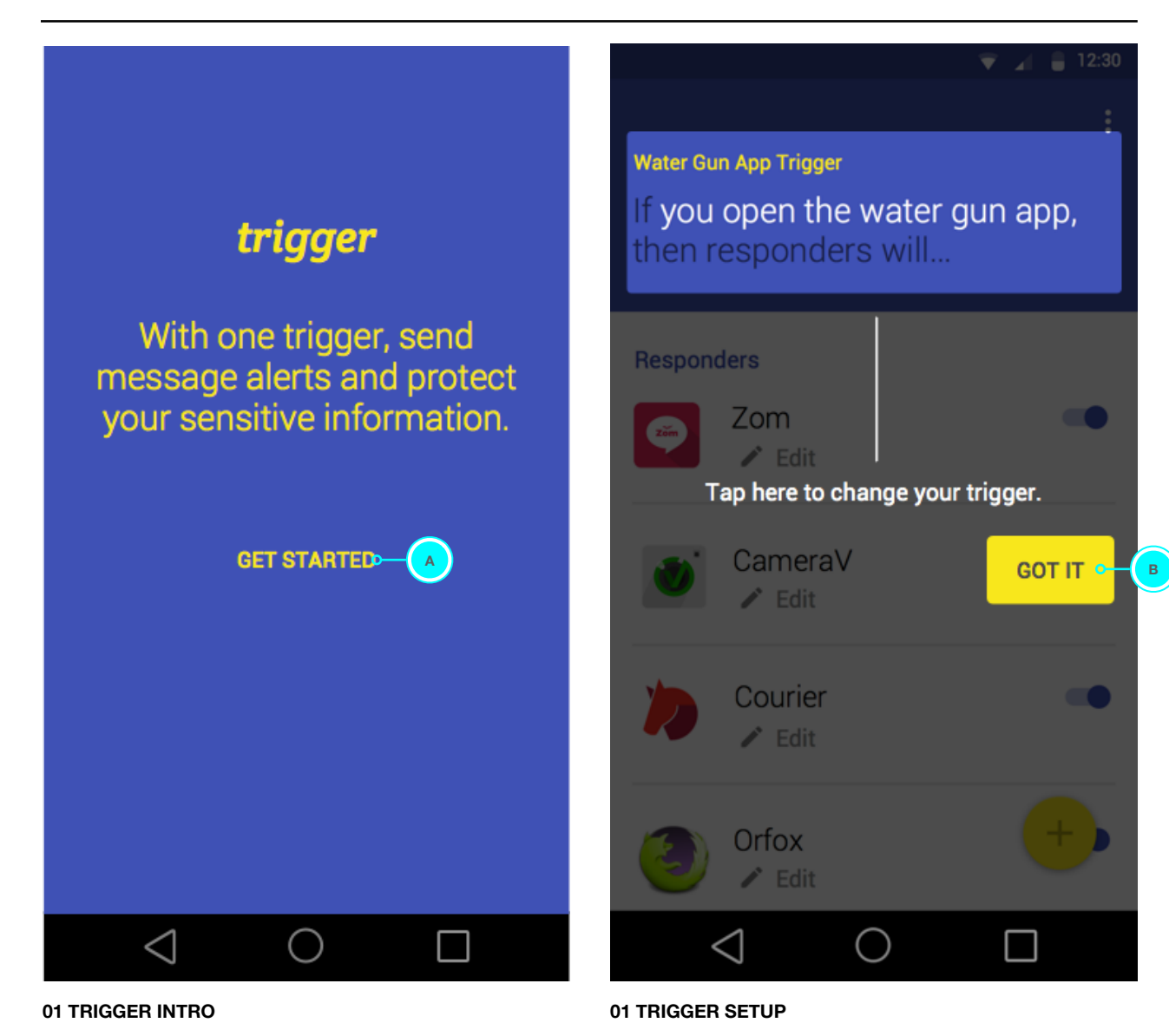

These are the views the user sees the first time they use the trigger app.

A. Tap to go to **01 TRIGGER SETUP**.

B. Tap to close. Go to 02 TRIGGER HOME.

Perhaps the default trigger should be to open the app, and do a gesture.

## 02 Trigger

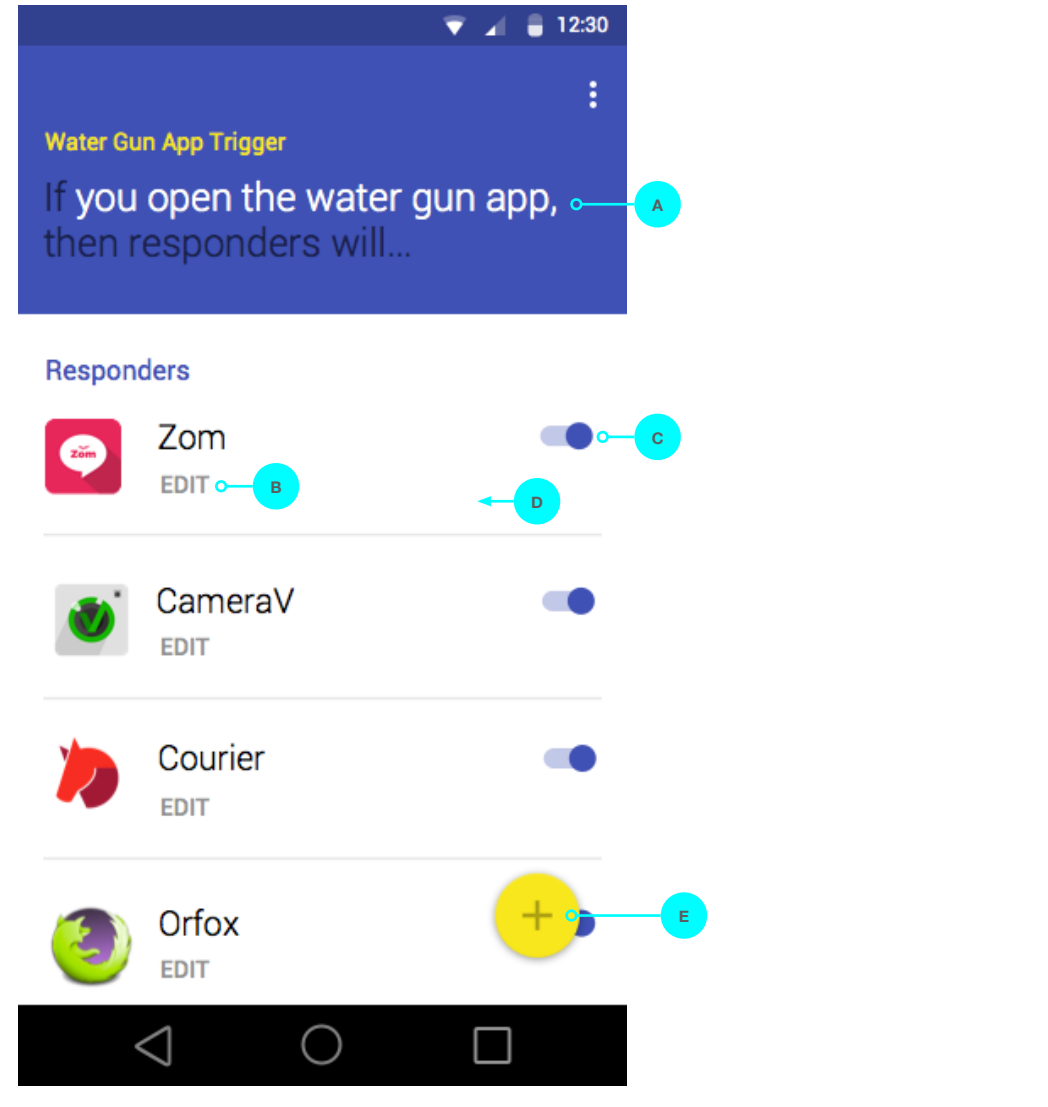

02 TRIGGER HOME

### Defaults

A default trigger action is set.

Responder apps that the user currently has installed and are trusted by the trigger app, will show in the list of responders.

The default panic action of a responder is a nondestructive action such as locking the app or disguising the app icon. This default response is set by the creators of the responder app.

#### **User Actions**

A. Tap to change the trigger. Go to **04 CHOOSE TRIGGER**.

B. Tap to open the configuration settings within the responder app. Go to **03 ZOM CONFIG**.

C. Toggle to enable or disable an app from responding to the trigger action.

D. Swipe left to remove the app as a responder. The app will no longer appear in the list.

E. Tap the FAB button to add responder apps. A bottom sheet will appear with a list of apps that have panic actions.

### **03 Responders**

| 🔻 🖌 🥛 12:30                                             |      | 👻 🎽 🛢 12:30                                                                                 |                          | Defaults                                                                                                    |
|---------------------------------------------------------|------|---------------------------------------------------------------------------------------------|--------------------------|----------------------------------------------------------------------------------------------------|
| CameraV Trigger Setup                                   | Done | Zom Trigger Setup                                                                           | Done                     | The default panic action of a responder is a non-<br>destructive action such as locking the app or<br>disguising the app icon. This default response is<br>set by the creators of the responder app.                                         |
| If I activate the trigger, then                         |      | If I activate the trigger, then                                                             |                          | User Actions                                                                                                    |
| Protect my Data                                         | -    | Send a Message                                                                              | •                        | A. Tap to choose contacts. Go to <b>03 ZOM</b><br>CONFIG: CHOOSE CONTACTS                                                                                                    |
| Disguise app icon                                       |      | E Choose Contacts •—                                                                        |                          | B. Tap to edit the message. Go to 03 ZOM CONFIG: EDIT MESSAGE.                                                                                                    |
| Delete all pictures taken with the app<br>Uninstall app |      | Hey there. I'm testing the Trigger app. Cho<br>out at triggerapp.com<br>Include my location | eck it  ◦ <mark> </mark> | C. Toggle to enable or disable this action. If<br>enabled the default action within this section<br>would be selected (ex: Disguise app icon). The<br>default action would change based on the most<br>recently selected action by the user. |
|                                                         |      | Protect My Data                                                                             | <b>-</b> C-C             |                                                                                                    |
|                                                         |      | Disguise the app icon                                                                       |                          |                                                                                                    |
|                                                         |      | Delete all conversations and contacts                                                       |                          |                                                                                                    |
| $\triangleleft$ O $\square$                             | ]    | $\triangleleft$ $\bigcirc$ $\Box$                                                           |                          |                                                                                                    |
| 03 CAMERAV CONFIG                                       |      | 03 ZOM CONFIG                                                                               |                          |                                                                                                    |

### **03 Responders (cont)**

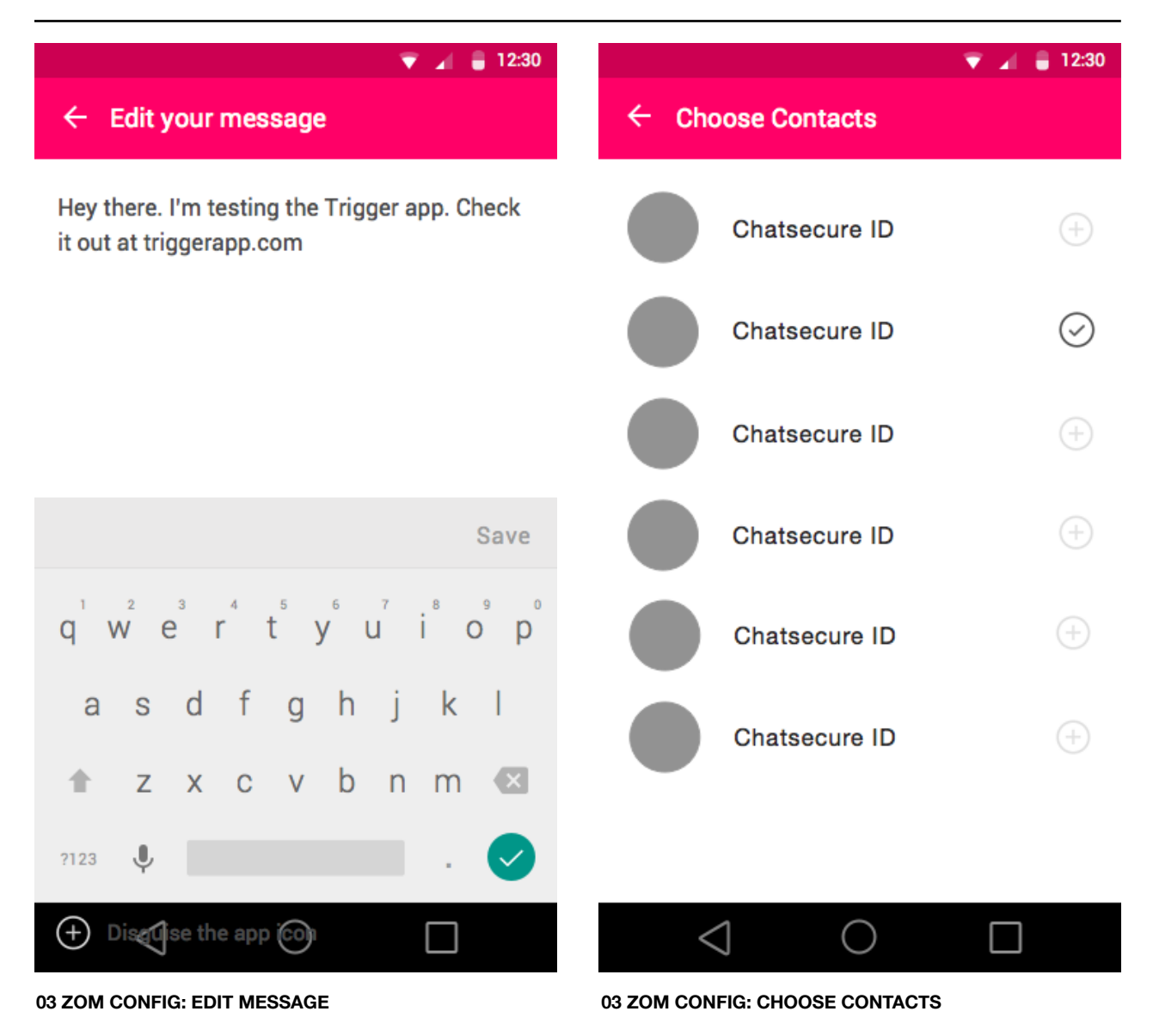

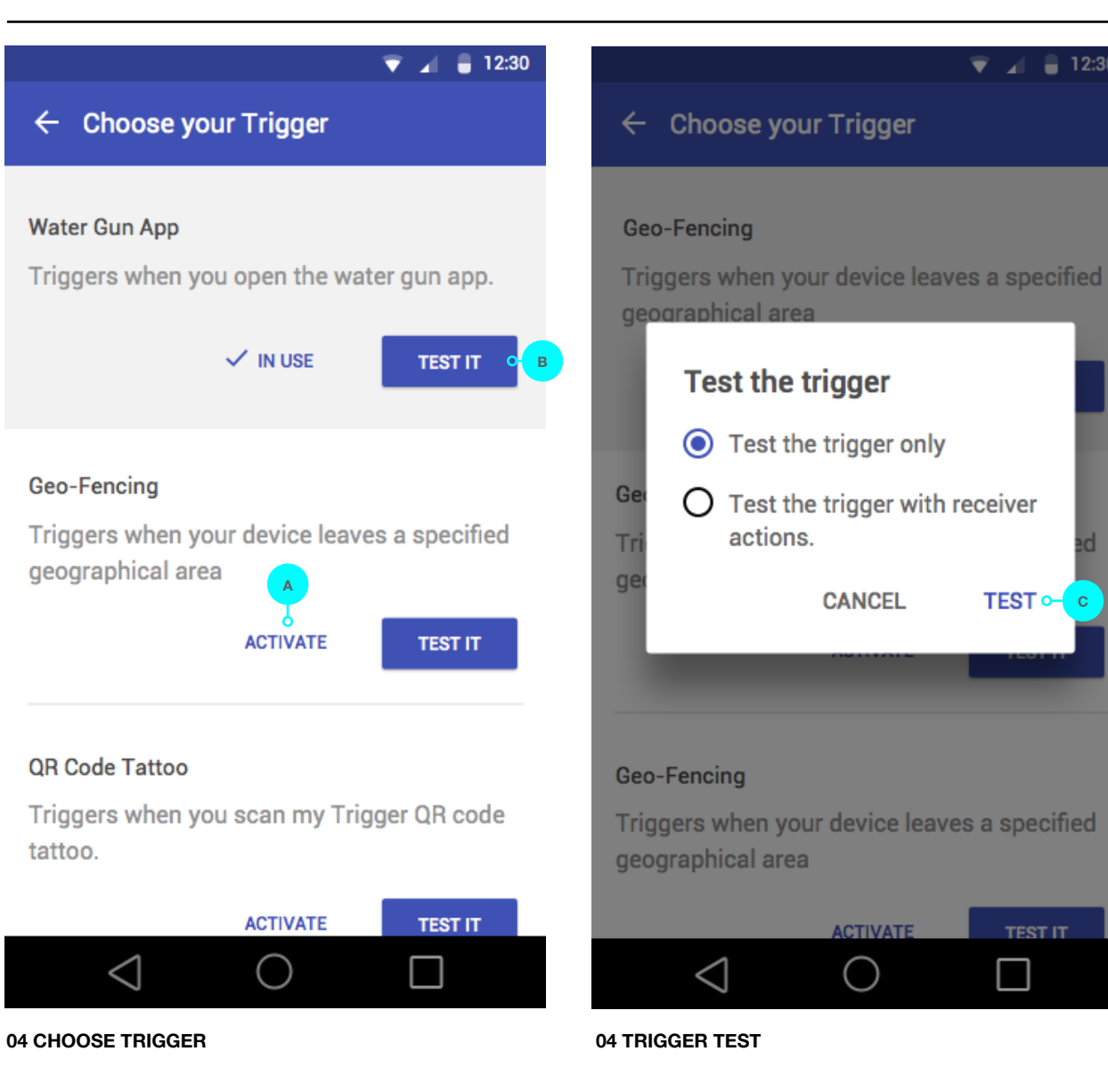

#### Thu Oct 15 2015 Prepared by Carrie Winfrey Page 6 of 6

#### **User Actions**

12:30

TEST -

TEST IT

A. Tap to make this the current trigger

B. Tap to test. Go to 04 TRIGGER TEST (mockup to the right)

C. Give user Instructions for testing a trigger. For example: "Go to the home screen of your device. Then activate the trigger."

The user will receive an Android notification confirming that the trigger worked.